## **OpenSSH on macOS 13**

## 1. How to generate your SSH private key and public key

On your macOS Terminal application, you execute

ssh-keygen -t ecdsa

. This command generates your SSH private key and public key of the ECDSA type. Your SSH public key is  $HOME/.ssh/id_ecdsa.pub$ . Then you register the generated key in your macOS keychain application

ssh-add -K \$HOME/.ssh/id\_ecdsa

## 2. Optional

Create \$HOME/.ssh/config file like the following:

```
Host *
ForwardAgent yes
ForwardX11 yes
ForwardX11Trusted yes
IdentityFile /Users/XXXX/.ssh/id_ecdsa
UseKeychain yes
AddKeysToAgent yes
```

Replace "XXXX" with your macOS username.

• Public

From: https://portal.isee.nagoya-u.ac.jp/stel-it/ - **STEL-IT wiki** 

Permanent link: https://portal.isee.nagoya-u.ac.jp/stel-it/doku.php?id=public:macos10\_openssh&rev=1695950944

Last update: 2023/09/29 10:29

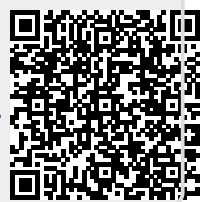